Ingreso a la aplicación para obtener tus datos de ingreso al correo:

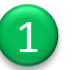

Escribe en la parte superior del navegador la URL: <u>http://telmex.com/cuentadecorreoelectronico</u>

- Ingresa tu número de expediente
- Da clic en la casilla Validar
- Clic en Ingresar

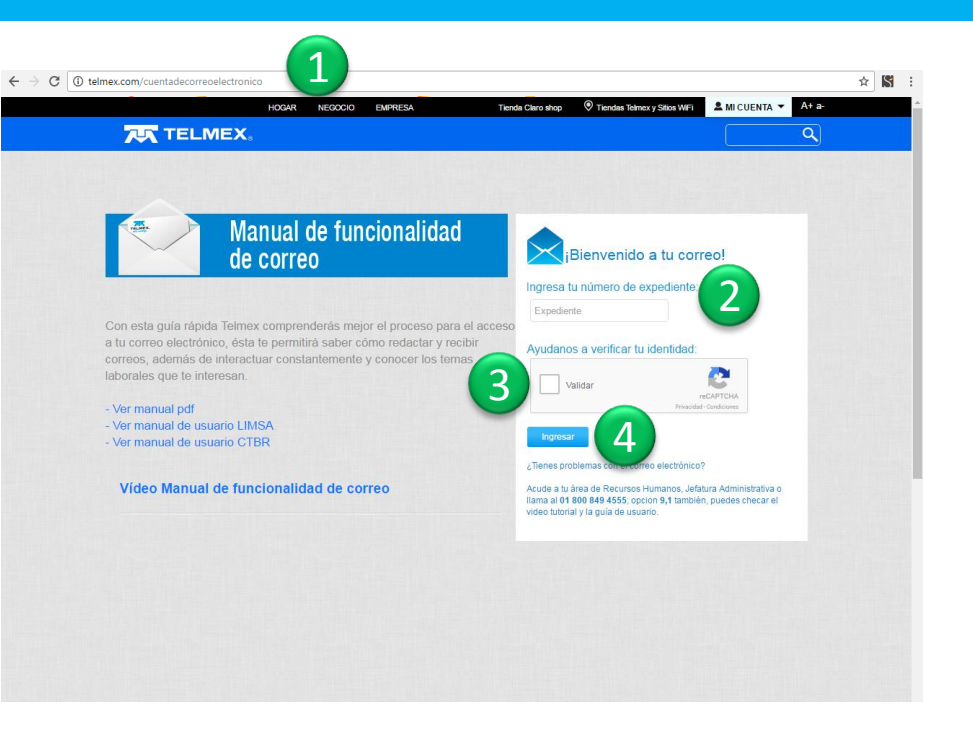

## Información para acceso a tu correo

A continuación, la página arrojará tus datos de acceso:

- Nombre
- 🔷 Usuario
- Correo:
- Contraseña

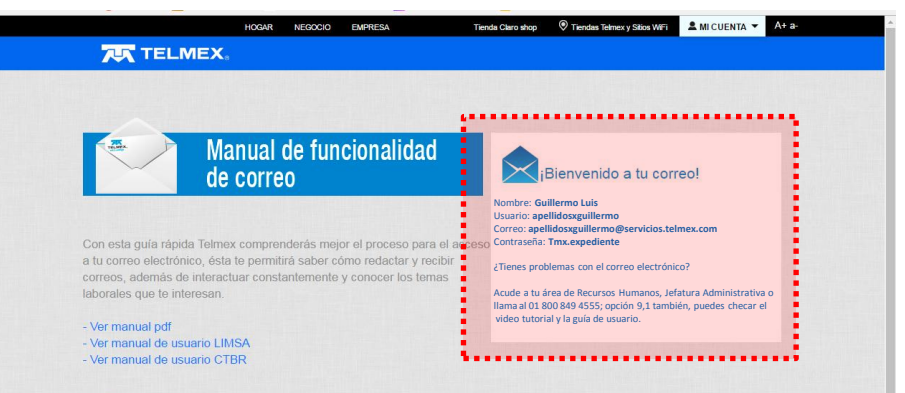

Vídeo Manual de funcionalidad de correo

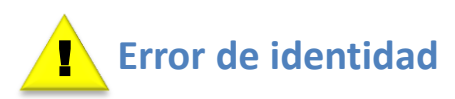

Al ingresar incorrectamente tu expediente, la página arroja el mensaje: **Expediente no válido** 

- Por favor verifícalo y vuelve a escribir tu expediente
- Da clic en la casilla Verificar
- Clic en Ingresar

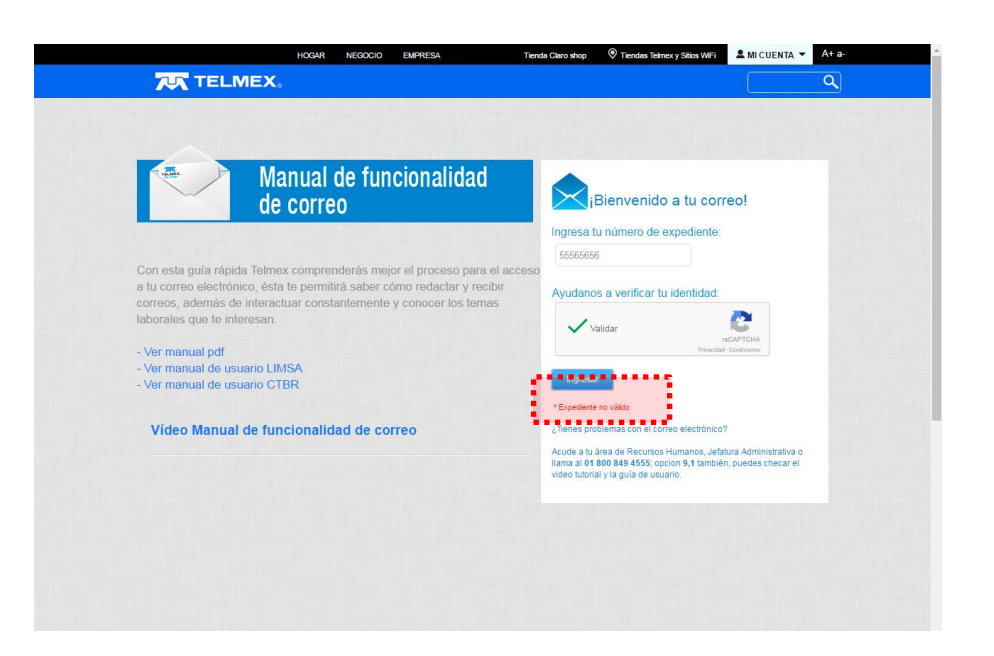

# **L** Error de validación

Si no das clic en la casilla **Validar,** la página no permite el ingreso y arroja el mensaje: **Por favor valida correctamente** 

- Da clic en la casilla verificadora Validar
- Clic en Ingresar

## Verifica que tu navegador de internet este actualizado para que muestre todas las opciones y campos

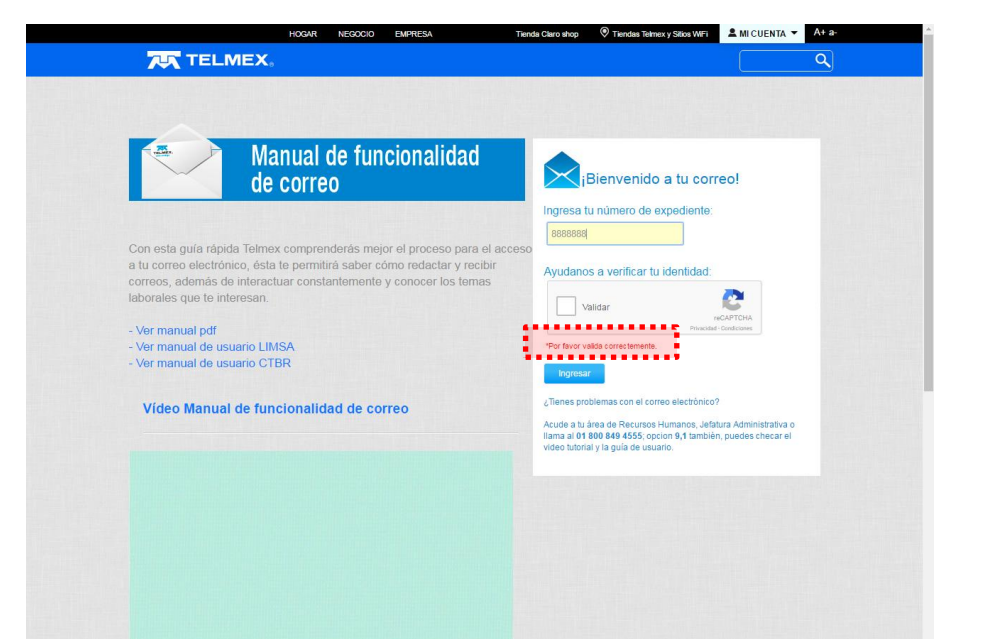

### **Ingresa al Correo**

### Existen 3 opciones para ingresar:

### Telmex.com

Dirígete a **MI CUENTA** ubicado en la parte superior derecha de la ventana.

- Da clic en la opción Correo
- Te direccionará a la página de Infinitum Mail
- Proporciona tu usuario, dominio y contraseña

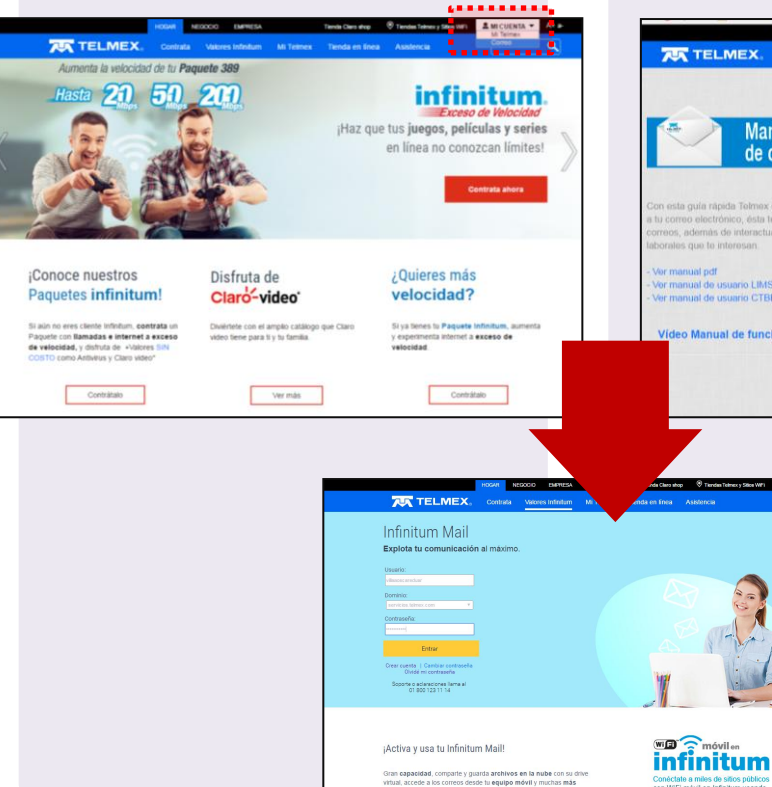

## http://telmex.com/cuentadecorreoelectronico

Si te encuentras en la página de obtención de datos para tu correo, también podrás ubicar la opción **MI CUENTA** en la parte superior derecha de la ventana.

- Da clic en la opción Correo
- Te direccionará a la página de Infinitum Mail
- Proporciona tu usuario, dominio y contraseña

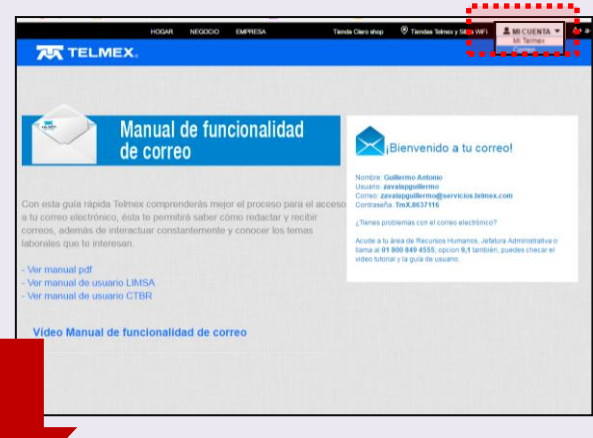

## 3

### En la página de Prodigy Mail

### Ingresa a https://servicios.telmex.com

Ingresa tus datos:

- Usuario
- Dominio: servicios.telmex.com
- Contraseña
- Clic en Entrar

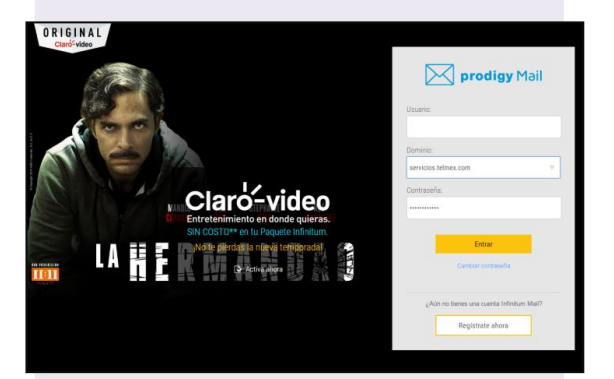

## **Ingresa a Infinitum Mail**

Escribe en las casillas tus datos de ingreso:

### Usuario

Dominio: selecciona de la lista desplegable servicios.telmex.com

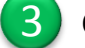

Contraseña

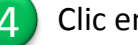

Clic en Entrar

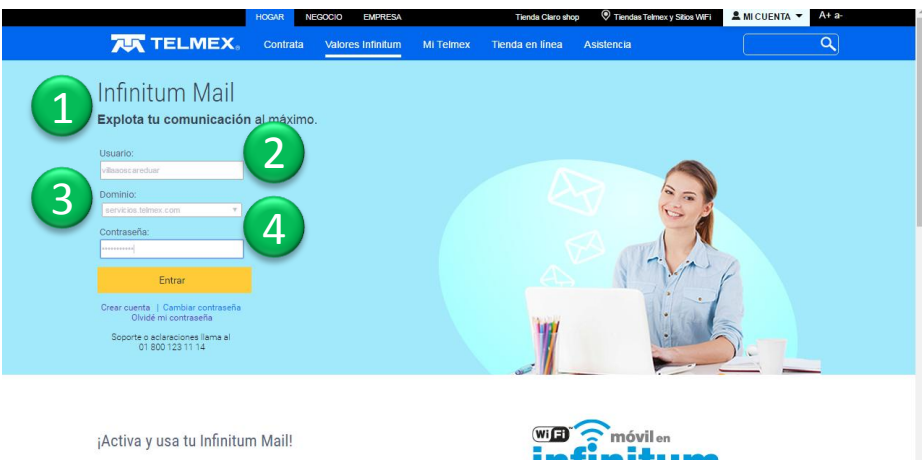

Gran capacidad, comparte y guarda archivos en la nube con su drive virtual, accede a los correos desde tu equipo móvil y muchas más funciones

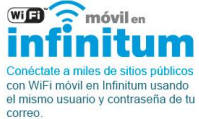

## ¡Bienvenido!

Estás en la Bandeja de Entrada de tu correo

| TELMEX, Prodigy ma                                                                                                    | il                                                                 | - villaaoscareduar@servicios.telmex.com | Cerrar sesión   Cambiar contraseña   Ayuda |
|----------------------------------------------------------------------------------------------------|--------------------------------------------------------------------|-----------------------------------------|--------------------------------------------|
|                                                                                                    | Buzón                                                              |                                         |                                            |
| 🚯 Nuevo 🛛 🖶 Recibir correo                                                                                                    | 🖂 Responder 🖆 Responder a todos 🕅 Reenviar 🏢 Eliminar              | 🍄 Más opciones                          |                                            |
| Diseased sister                                                                                                    | Todos Remitentes conocidos Remitentes desconocidos                 |                                         |                                            |
| Busqueda rapida                                                                                                    | Seleccionar: Todo, Ninguno, Leidos, No leidos - Invertir selección |                                         | Fecha y Tamaño                             |
| 🏠 Principal                                                                                                    | Se Carlos Asserto                                                  |                                         | Techa Tamano                               |
| 🔤 Correo                                                                                                    |                                                                    |                                         |                                            |
| 🂫 Administrar carpetas                                                                                                    |                                                                    |                                         |                                            |
| E Contraction of the second of the second of |                                                                    |                                         |                                            |
|                                                                                                    |                                                                    |                                         |                                            |
| Contactos                                                                                                    |                                                                    |                                         |                                            |
| Mis archivos                                                                                                    |                                                                    |                                         |                                            |
| Calendario                                                                                                    |                                                                    |                                         |                                            |
| Configuración                                                                                                    |                                                                    |                                         |                                            |

### Estructura de tu correo

Una vez que hayas ingresado al correo, se mostrará la siguiente pantalla e información:

Cabecera: Dirección de correo: correo electrónico del usuario; Cerrar sesión: Opción para salir de la aplicación; Cambiar contraseña: puedes realizar el cambio de contraseña otorgada en cualquier momento; Ayuda: consejos para utilizar el correo.

Mi cuenta: se muestran las capetas del correo del usuario: Buzón, Enviados, Borrador, Papelera y No deseados.

Menús de correo: se muestran las opciones de administración de tu correo y archivos: Contactos, Mis archivos, Calendario y Configuración.

Envío de correos: opciones para redactar un nuevo correo y actualizar la bandeja de entrada.

Gestión de correos: podrás responder un correo, reenviarlo o eliminarlo, así como administrar las opciones de visualización de los correos por Todo, Ninguno, Leídos, No leídos u ordenarlos por Nombre de contacto, Asunto, Fecha de recibido o Tamaño.

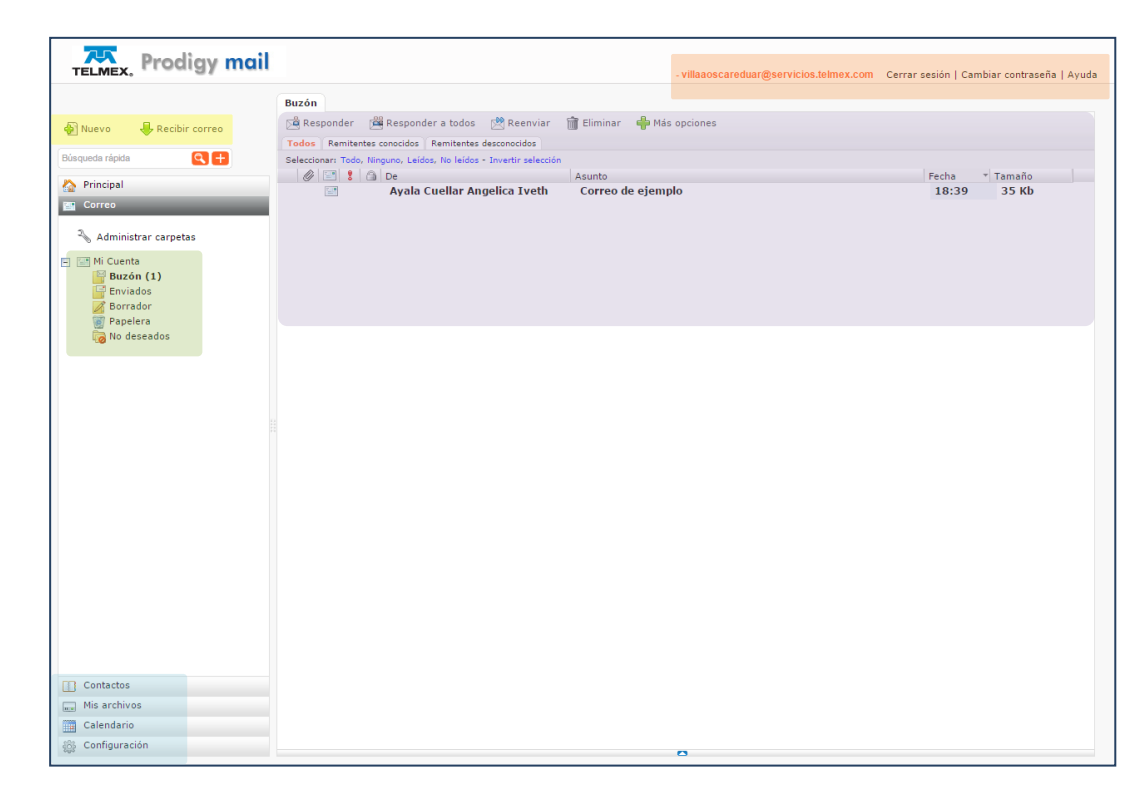